## Instructivo de Registración de Usuario para el Servicio de obtención de Recibos de Haberes para Beneficiarios de la Caja de Jubilaciones y Pensiones de la Provincia de Santa Fe a través de Internet.

1. Ingrese a la siguiente URL: http://www.santafe.gov.ar/intranet

En la parte derecha de la página verá un formulario como el de la siguiente imagen:

| Jsuario             |                        |
|---------------------|------------------------|
| Correo Electrónico: |                        |
| Contraseña:         |                        |
|                     | ¿Olvidó su contraseña? |

Si Ud. aún no se ha registrado, deberá hacerlo haciendo clic en Registrarse.

Si ya se ha registrado deberá colocar su correo electrónico y la contraseña que eligió cuando se registró.

Si olvidó su contraseña, en este mismo box puede recuperarla.

2. Para registrarse deberá:

Hacer clic en Registrarse.

Se mostrará el siguiente formulario:

| REGISTRO DE USUARIO           |                               |
|-------------------------------|-------------------------------|
| Si usted es Pasivo Provincial | Si usted es Activo Provincial |
| Continuar                     | Continuar                     |

3. Haga clic en el botón del recuadro que contiene la frase "Si usted es Pasivo Provincial".

## AVISO IMPORTANTE: Ser Pasivo Provincial significa que la persona posee una Jubilación y/o una Pensión.

CAJA DE JUBILACIONES Y PENSIONES DE LA PROVINCIA – SECTORIAL DE INFORMATICA

Se mostrará el siguiente formulario:

| Usuario Pasivo-           |                      |
|---------------------------|----------------------|
| *Correo Electrónico:      |                      |
| *Apellido:                |                      |
| *Nombre:                  |                      |
| *Fecha Nacimiento:        |                      |
| Teléfono:                 |                      |
| *Contraseña:              |                      |
| *Confirmar Contraseña:    |                      |
| *CUIP:                    |                      |
| *Nro de beneficio:        |                      |
| *Nro de expediente:       |                      |
| Foto del Perfil:          |                      |
| Cambiar imagen            | leccionó un archivo. |
| Detec de llegede obligate | ie conto un archivo. |

Los rótulos que contienen un \* son datos de llenado OBLIGATORIO. Es decir que Ud. no se podrá registrar si no ingresa el dato correspondiente.

4. Luego de completar toda la información, lea atentamente cada uno de los datos ingresados y confirme que todo esté correcto. Especialmente verifique el correo electrónico, ya que si es incorrecto NO RECIBIRÁ el correo para habilitar el usuario y por lo tanto NO PODRÁ utilizar éste servicio.

El formulario completo, a modo de ejemplo, se verá como la siguiente imagen:

| Correo Electrónico:   | iuangarcia@vahoo.com.ar |
|-----------------------|-------------------------|
| Inellido:             | Garcia                  |
| lombre:               | luan                    |
| iosha Nasimisata:     | 18/01/10/6              |
| echa Nacimiento:      | 10/01/1940              |
| etono:                |                         |
| Contraseña:           | *****                   |
| Confirmar Contraseña: | ******                  |
| CUIP:                 | 20143976689             |
| Vro de beneficio:     | 10801568                |
| Vro de expediente:    | 1512000701801           |
|                       |                         |

5. Luego haga clic en el botón <sup>Guardar</sup>. Entonces, el Sistema realizará una validación de la información ingresada. Si no se puede encontrar concordancia con los datos ingresados se mostrará el siguiente mensaje:

| Los datos sumin | istrados no coinciden |
|-----------------|-----------------------|
|                 |                       |
|                 |                       |
|                 | 0 contor              |
|                 | ALEDIAL               |

Verifique nuevamente la información y haga clic en el botón Guardar

6. Si el sistema puede verificar la información se mostrará la siguiente imagen:

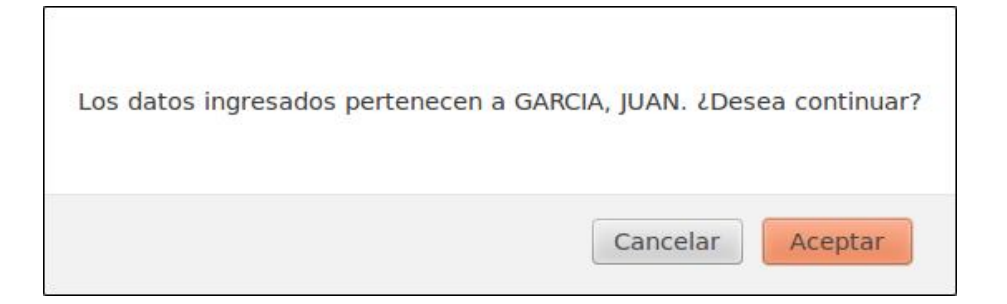

7. Haga clic en el botón Aceptar. Se le enviará un correo electrónico a la dirección de correo indicada en el formulario anterior, para habilitarlo como usuario de este servicio. Revise el correo (si no lo encuentra en la Bandeja de Entrada revise el Spam o correo no deseado). En esta imagen se muestra el especto del correo que Ud. deberá recibir:

## Confirme la solicitud de la registración

Hola Juan Garcia Hemos recibido en nuestro sistema la solicitud para poder ingresar a la Intranet Provincial

Para confirmar la registración presionar el siguiente enlace -> CONFIRMAR

Si no has realizado esta solicitud ignora este correo.

Haga clic en el enlace <u>CONFIRMAR</u>. Se mostrará un mensaje de confirmación. Haga clic en el botón <u>Aceptar</u>. El sistema volverá al formulario mostrado en el punto 1.

Esto le indica que el usuario que Ud. ha registrado ha sido habilitado y podrá ingresar a la consulta de los Recibos de Pasivos.

Si pasadas 24 hs. desde que se registró en la intranet no recibe el correo electrónico que le permite habilitar su usuario para el uso del servicio, repita nuevamente todos los pasos desde el punto 1.

Para ingresar al servicio de consulta de los Recibos de Pasivos escriba el correo electrónico y contraseña que Ud. indicó en el registro de Usuario y haga clic en el botón <u>Aceptar</u>.

IMPORTANTE: es indispensable que ingrese estos datos exactamente igual a como los que ingresó en el momento del Registro de Usuario (de lo contrario, NO PODRA INGRESAR al servicio).

De acuerdo al ejemplo, el formulario se vería como éste:

| Jsuano                             |                         |  |  |
|------------------------------------|-------------------------|--|--|
| Correo Electrónico:<br>Contraseña: | juangarcia@yahoo.com.ar |  |  |
|                                    | ******                  |  |  |
|                                    | ¿Olvidó su contraseña?  |  |  |

Ahora haga clic en el botón Aceptar

Si el correo electrónico y la contraseña son correctos, se verá el siguiente formulario:

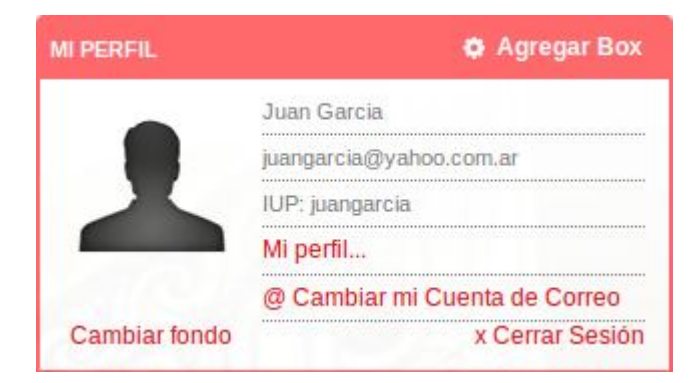

Esto indica que Ud. está dentro del sistema.

9. Busque un recuadro como el que se muestra aquí:

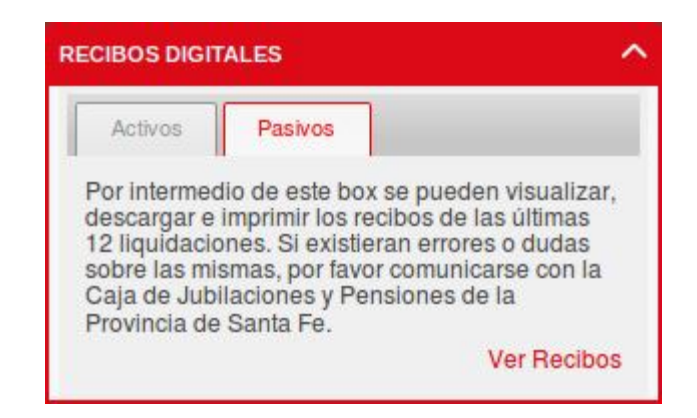

Haga clic en la pestaña que dice **Pasivos** y luego haga clic en Ver Recibos.

Luego de unos instantes se le mostrará una lista con los últimos recibos, como se muestra en ésta imagen:

| POF | Periodo Liquidado: Enero 2014        |  |
|-----|--------------------------------------|--|
| POF | Periodo Liquidado: 2do SAC. 2013     |  |
| POF | Periodo Liquidado: Diciembre 2013    |  |
| POF | Periodo Liquidado: Noviembre 2013    |  |
| POF | Periodo Liquidado: Octubre 2013      |  |
| POF | Periodo Liquidado: Setiembre 2013    |  |
| POF | Periodo Liquidado: Agosto 2013       |  |
| POF | Periodo Liquidado: Comp. Agosto 2013 |  |

| BENEPK<br>1-060156 | Hgmm 2013                   | ΔB                 | SECTOR                                                                                                    |           |          | 20-14397668-9 |
|--------------------|-----------------------------|--------------------|----------------------------------------------------------------------------------------------------|-----------|----------|---------------|
| 1-080150           | 1-8                         | AB                 | and the second second se |           |          |               |
|                    |                             |                    | TE DE CURAR                                                                                                    |           |          |               |
|                    |                             | REPRESENTANTE      | S LEGALES                                                                                                    |           |          |               |
|                    |                             |                    |                                                                                                    | HABERES   | DE       | SCUENTOS      |
| COBIGO             | -                           | JESCRIPCION CODIGO |                                                                                                    | IMPORTE   | % ( CA3. | <b>MPORTE</b> |
| 200                | HABER JUBILATORIO           |                    |                                                                                                    | 9.326,63  |          |               |
| 210                | AJUSTE                      |                    |                                                                                                    | 934,76    |          |               |
| 500                | SEGURO MUTUAL               |                    |                                                                                                    |           | 1        | 169,          |
| 510                | GANANCIAS                   |                    |                                                                                                    | 1.1       |          | 250,          |
| 560                | IAPOS                       | 11 1 1             |                                                                                                    | 10.       | 4,50     | 461,          |
| 570                | IAPOS SISTEMA SOLIDARIO     |                    |                                                                                                    | 12        | 1000     | 30,           |
| 800                | CIRCULO FUNCIONARIOS D      | E GOBIERNO         |                                                                                                    |           | 0,60     | 61,           |
|                    |                             | 6                  |                                                                                                    | 001       |          |               |
|                    |                             | 1 /                |                                                                                                    |           |          |               |
|                    |                             |                    | Alt .                                                                                                    | 10.00     |          |               |
|                    | 1                           |                    | 199                                                                                                    | N.V.      |          |               |
|                    |                             |                    | 1                                                                                                    | 1000      |          |               |
|                    |                             |                    | 1                                                                                                    |           |          |               |
|                    | 18                          |                    | l.                                                                                                    |           |          |               |
|                    | 3.17                        |                    |                                                                                                    |           |          |               |
|                    | 1                           |                    | -                                                                                                    | 40        |          |               |
|                    | SU                          |                    |                                                                                                    | 1166      |          |               |
|                    |                             |                    | 1                                                                                                    | 1100      |          |               |
|                    |                             |                    | 10                                                                                                    |           |          |               |
|                    |                             |                    | 50                                                                                                    | 1         |          |               |
|                    |                             |                    |                                                                                                    | 111°      |          |               |
|                    | 3                           |                    |                                                                                                    | 11110     |          |               |
|                    |                             |                    |                                                                                                    | 101       |          |               |
|                    |                             |                    | - /                                                                                                    | 1         |          |               |
|                    |                             |                    | 100                                                                                                    | C         |          |               |
|                    |                             |                    | 3 10 2                                                                                                    | F 1       |          |               |
|                    |                             | Sec.               | 1                                                                                                    |           |          |               |
|                    |                             | 110                | -                                                                                                    |           |          |               |
|                    |                             |                    | 1                                                                                                    | 1         |          |               |
|                    |                             |                    | -                                                                                                    |           |          |               |
| -                  |                             |                    |                                                                                                    |           |          |               |
|                    | -                           |                    |                                                                                                    |           |          |               |
|                    |                             |                    |                                                                                                    |           |          |               |
|                    |                             |                    |                                                                                                    | -         |          |               |
|                    |                             |                    |                                                                                                    | 1         |          |               |
|                    |                             |                    |                                                                                                    |           | + +      |               |
| MONTO M            | AX: SUJETO A DESC.: \$4.147 | .10                | TOTALES                                                                                                    | 10.261,59 |          | 972,          |
|                    |                             |                    |                                                                                                    | LIQUIDO   | se       | .288.90       |
|                    |                             |                    |                                                                                                    | LIGOIDO   |          | .200,50       |

10. Haga clic en el recibo que Ud. desea ver y aparecerá el mismo.

Posiblemente, su navegador está configurado para abrir o guardar el archivo. En ese caso se mostrará una ventana como la siguiente:

| Ha decidido abrir:                                            |                                                                                                    |
|---------------------------------------------------------------|----------------------------------------------------------------------------------------------------|
| ™ensual - 1   que es: Adol   desde: https   ∠Oué debería hace | <b>2-2013</b><br>be Acrobat Document (851 KB)<br>://dwww.santafe.gov.ar<br>er Firefox con este archivo? |
| C Abrir c <u>o</u> n                                          | Adobe Acrobat (predeterminada)                                                                          |
|                                                               | chi <u>v</u> o<br>automáticamente para estos archivos de ahora en más.                                  |
|                                                               | Aceptar Cancelar                                                                                        |

Aquí Ud. tiene dos opciones:

a) Ver el recibo en la pantalla e imprimirlo (si lo desea). Para ello marque **Abrir con** (para esto debe estar instalado previamente en su computadora el Acrobat Reader, que es gratuito y se puede buscar en Internet), y el recibo seleccionado se abrirá y si se quiere se podrá imprimir.

b) Guardar el recibo en su computadora para verlo en un futuro sin necesidad de ingresar a Internet. En este caso deberá marcar **Guardar archivo** y el recibo seleccionado se guardará en su computadora.

Se recomienda guardar los recibos mensualmente en su computadora ya que se mostraran por Internet solo las últimas 12 liquidaciones. Estas se irán actualizando de manera tal que se verán las más recientes y se dejarán de mostrar las más antiguas.